#### การสมัครขอรับ Username/Password กรณีทั่วไป\*

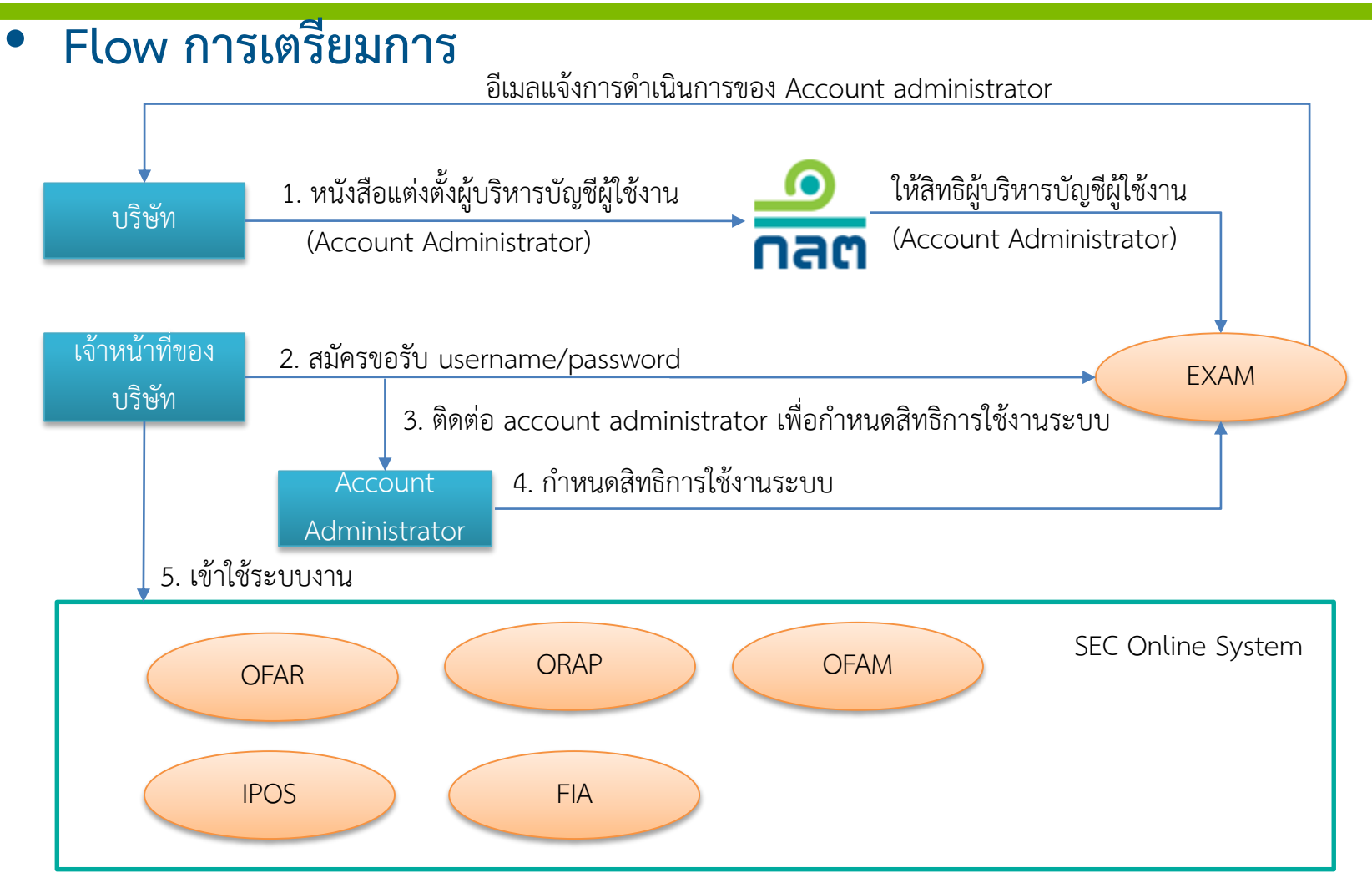

\*ให้ดำเนินการข้อ 2 – 4 เฉพาะ

- เจ้าหน้าที่ ที่มีหน้าที่จัดทำข้อมูล (Maker) หรือเรียกดูข้อมูล (Viewer) บนระบบออนไลน์
- เจ้าหน้าที่ ที่มีหน้าที่ส่งข้อมูล (Sender) บนระบบออนไลน์ ซึ่งข้อมูลที่ส่ง*ไม่อยู่ใน <u>รายชื่อแบบรายงานหรือข้อมูลที่ต้องระบุในแบบ EF-3</u>*

### คำอธิบายเพิ่มเติม

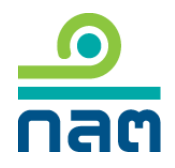

- บริษัททำหนังสือแต่งตั้งผู้บริหารบัญชีผู้ใช้งาน (Account Administrator) ลงนามโดยกรรมการ ผู้มีอำนาจลงนามผูกพันบริษัทส่งถึง ก.ล.ต. และ ก.ล.ต. ให้สิทธิ account administrator ตาม หนังสือแต่งตั้งของบริษัท
  - สามารถดาวน์โหลดแบบฟอร์มได้ที่ <u>www.sec.or.th/downloadform</u>
- ผู้ใช้งานระบบที่มีหน้าที่จัดทำข้อมูล (Maker)/เรียกดูข้อมูล (Viewer) หรือ (Sender) บนระบบ ออนไลน์ ซึ่งข้อมูลที่ส่งไม่อยู่ใน "รายชื่อแบบรายงานหรือข้อมูลที่ต้องระบุในแบบ EF-3" สมัคร ขอรับ username/password ในระบบ EXAM (<u>www.sec.or.th/exam</u>)
- ผู้ใช้งานระบบ ติดต่อ account administrator เพื่อให้สิทธิในการใช้งานระบบ (สามารถ ตรวจสอบรายชื่อได้จาก ระบบ EXAM)
- 4. เมื่อ account administrator กำหนดสิทธิเรียบร้อยแล้ว ผู้ใช้งานระบบจะได้รับอีเมลยืนยัน
- 5. ผู้ใช้งานระบบสามารถเข้าใช้งานระบบได้ทันที

# การขอรับ Username/Password สำหรับเจ้าหน้าที่ปฏิบัติการ

Flow การเตรียมการ

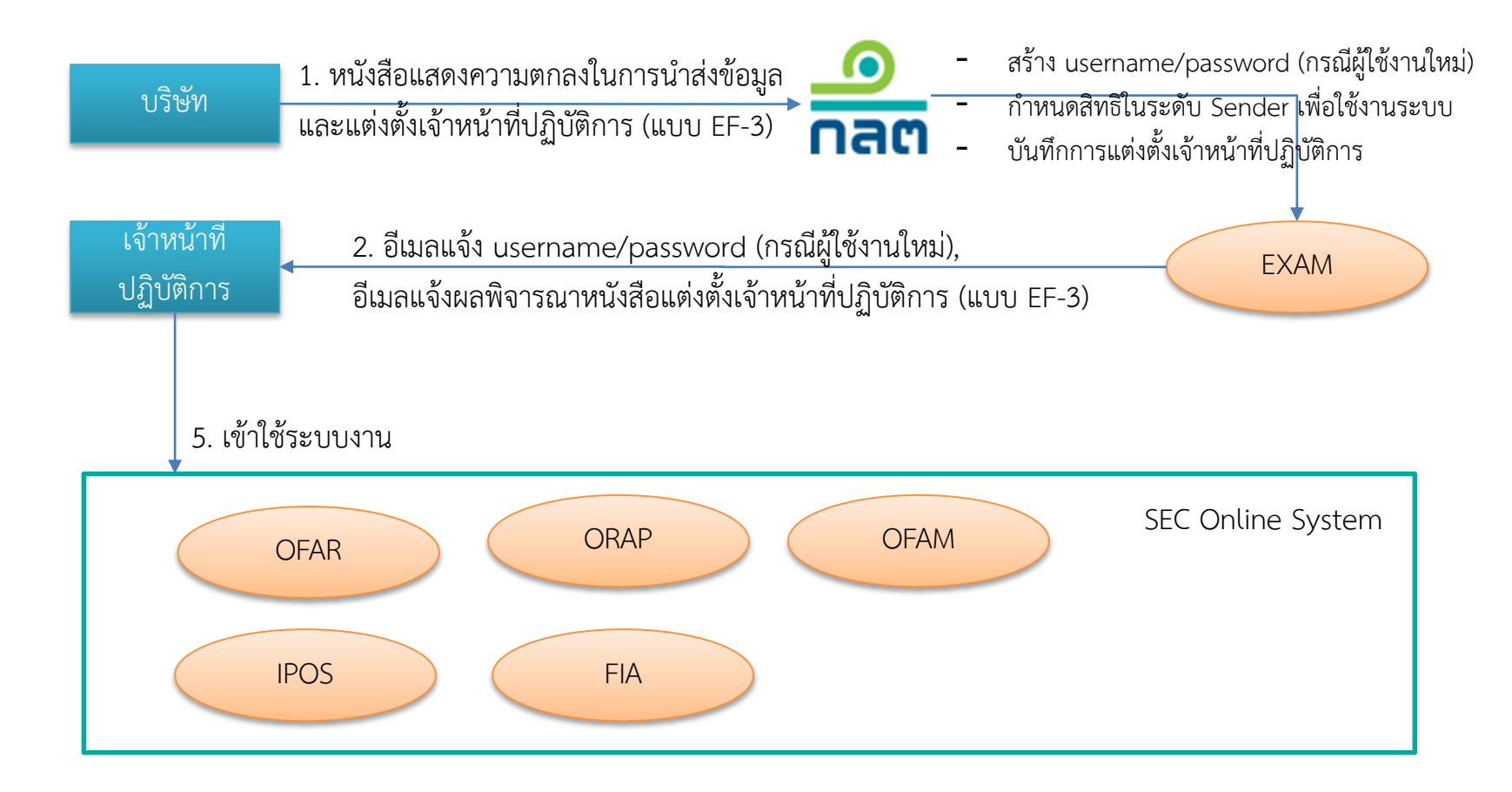

### คำอธิบายเพิ่มเติม

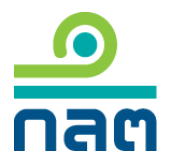

- บริษัททำหนังสือแสดงความตกลงในการนำส่งข้อมูลและแต่งตั้งเจ้าหน้าที่ปฏิบัติการ (แบบ EF-3) ลงนามโดยกรรมการผู้มีอำนาจลงนามผูกพันบริษัท หรือผู้กำหนดเจ้าหน้าที่ปฏิบัติการ ส่งถึง ก.ล.ต. โดย ก.ล.ต. จะบันทึกข้อมูลและกำหนดสิทธิต่างๆ ตามที่แจ้งบนระบบ EXAM ให้โดย อัตโนมัติ
  - สามารถดาวน์โหลดแบบฟอร์มได้ที่ <u>www.sec.or.th/ca</u> ตั้งแต่วันที่ 16 พ.ค. 2560 เป็นต้นไป
- 2. กรณีเจ้าหน้าที่ปฏิบัติการเป็นผู้ใช้งานใหม่ จะได้รับอีเมลแจ้ง username/password
- เจ้าหน้าที่ปฏิบัติการได้รับแจ้งอีเมลแจ้งผลการดำเนินการปรับปรุงสิทธิการนำส่งข้อมูลตามที่ระบุ ในแบบ EF-3
- 4. ผู้ใช้งานระบบสามารถเข้าใช้งานระบบได้ทันที
- เมื่อบริษัททำหนังสือเพิกถอนผู้กำหนดเจ้าหน้าที่ปฏิบัติการหรือเจ้าหน้าที่ปฏิบัติการ (แบบ EF-4) ส่งถึง ก.ล.ต. สิทธิในการส่งข้อมูลและใช้งานระบบออนไลน์ที่เคยระบุไว้ใน แบบ EF-3 จะถูก ยกเลิกทันทีที่ ก.ล.ต. ปรับปรุงข้อมูล

#### การเตรียมการก่อนการส่งข้อมูล

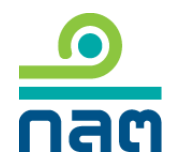

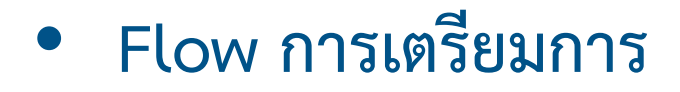

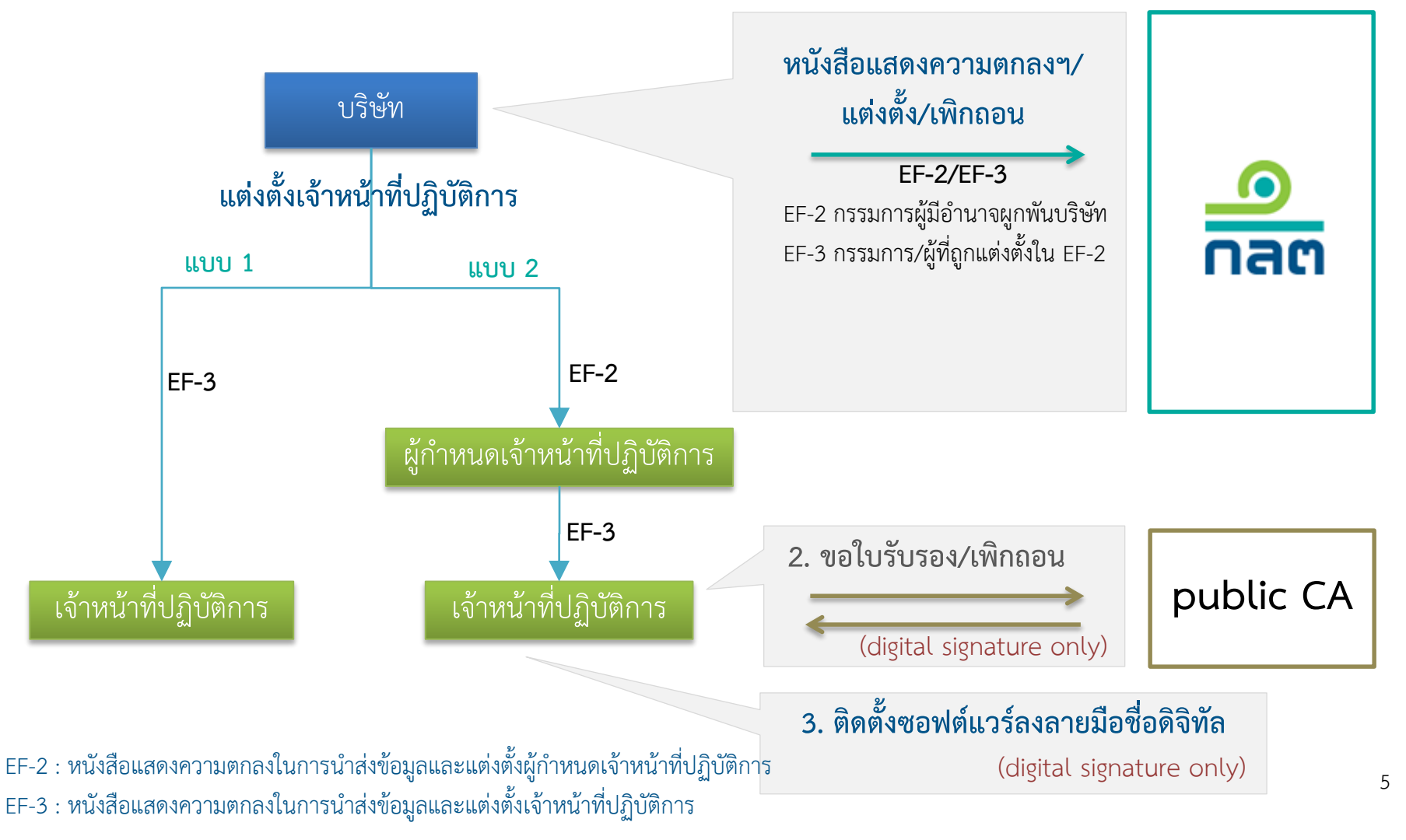

#### คำอธิบายเพิ่มเติม

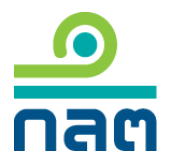

- บริษัท ทำหนังสือ EF-2 / EF-3 ลงนามโดยกรรมการผู้มีอำนาจลงนามผูกพันบริษัทส่งถึง ก.ล.ต.
  กรณีบริษัทที่นำส่งข้อมูลโดยการลงลายมือชื่อดิจิทัล
- ติดต่อสมัครขอใช้บริการและติดตั้งใบรับรองอิเล็กทรอนิกส์ จาก public CA ที่น่าเชื่อถือตามที่ สำนักงานกำหนด ทั้งนี้ การขอใบรับรองอิเล็กทรอนิกส์ต้องใช้อีเมลและชื่อบริษัท ที่ตรงกับที่ระบุ ในแบบฟอร์ม EF-3
- ติดตั้งซอฟต์แวร์ลงลายมือชื่อดิจิทัล (secsign.dll) บนเครื่องที่เจ้าหน้าที่ปฏิบัติการใช้สำหรับส่ง ข้อมูลผ่านระบบ Online

ทั้งนี้ ผู้ใช้งานสามารถศึกษาข้อกำหนดเพิ่มเติม download แบบฟอร์มที่เกี่ยวข้องพร้อมตัวอย่างการ กรอก แบบฟอร์ม ตรวจสอบรายชื่อประเภทข้อมูลที่นำส่งด้วยลายมือชื่อดิจิทัล ตรวจสอบรายชื่อ public CA สถานที่จัดส่ง เอกสาร และอื่นๆ ได้จาก <u>www.sec.or.th/ca</u>

## คำถามที่พบบ่อย (FAQ)

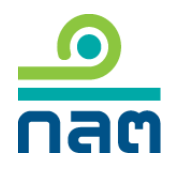

- 1. ผู้บริหารบัญชีผู้ใช้งาน (Account Administrator) มีหน้าที่อะไร
  - เป็นผู้แต่งตั้ง เพิกถอน กำหนดขอบเขตหน้าที่ เพิ่ม/ลบผู้ใช้งานระบบ reset password และ งาน admin อื่นๆ ให้กับพนักงานในบริษัทตนเอง
- 2. ผู้บริหารบัญชีผู้ใช้งาน (Account Administrator)ในหนึ่งบริษัทมีได้กี่คน
  - ไม่จำกัดจำนวน
- 3. ตรวจสอบรายชื่อระบบออนไลน์ และดาวน์โหลดแบบฟอร์มต่างๆ ได้จากที่ไหน
  - <u>www.sec.or.th/downloadform</u>
- 4. ตรวจสอบชื่อแบบรายงานหรือข้อมูลที่ต้องระบุใน EF-3 ได้จากที่ไหน
  - <u>www.sec.or.th/ca</u>
- 5. รายชื่อ public CA ที่สำนักงานยอมรับมีที่ไหนบ้าง
  - สามารถตรวจสอบรายชื่อได้จาก <u>www.sec.or.th/ca</u>

## คำถามที่พบบ่อย (FAQ)

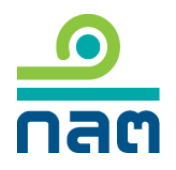

- 6. สรุปว่าต้องส่งเอกสารอะไรให้สำนักงานบ้าง
  - กรณีบริษัทใหม่ ท<u>ี่ไม่เคย</u>ใช้งานระบบออนไลน์ของสำนักงานมาก่อน
    - หนังสือแต่งตั้ง / เพิกถอนผู้บริหารบัญชีผู้ใช้งาน
    - แบบ EF-2 /EF-3 หนังสือแสดงความตกลงในการนำส่งข้อมูลและแต่งตั้งเจ้าหน้าที่ ปฏิบัติการ
  - กรณีบริษัทเก่าที่<u>เคย</u>ใช้งานระบบออนไลน์ของสำนักงานอยู่ก่อนแล้ว
    - แบบ EF-2 /EF-3 หนังสือแสดงความตกลงในการนำส่งข้อมูลและแต่งตั้งเจ้าหน้าที่ ปฏิบัติการ
- สถานที่ในการจัดส่งหนังสือแต่งตั้ง/เพิกถอนผู้บริหารบัญชีผู้ใช้งาน แบบฟอร์ม EF ต่างๆ ฝ่ายเทคโนโลยีสารสนเทศและการสื่อสาร ชั้น 22
  - สำนักงานคณะกรรมการกำกับหลักทรัพย์และตลาดหลักทรัพย์
  - 333/3 ถนนวิภาวดีรังสิต แขวงจอมพล เขตจตุจักร กรุงเทพมหานคร 10900

### คำถามที่พบบ่อย (FAQ)

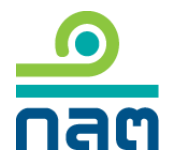

- 8. มีคำถามติดต่อใคร
  - ติดต่อสำนักงาน (helpdesk)
    - โทร. 1207 กด 3
    - โทรสาร. (66) 2263-6500
    - อีเมล : <u>helpdesk@sec.or.th</u>
    - ขั้นตอนการใช้งานระบบ EXAM / ระเบียบวิธีปฏิบัติฯ / แบบฟอร์ม EF
    - ไม่สามารถ login หรือไม่มีสิทธิในการส่งข้อมูล
  - ติดต่อ Public CAโดยตรง
    - ขั้นตอนการสมัคร/การติดตั้งใบรับรองอิเล็กทรอนิกส์